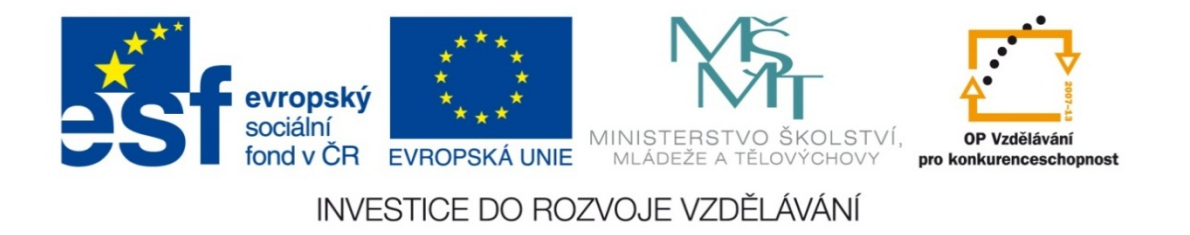

#### Střední průmyslová škola strojnická Olomouc, tř.17. listopadu 49

#### Výukový materiál zpracovaný v rámci projektu "Výuka moderně" Registrační číslo projektu: CZ.1.07/1.5.00/34.0205

Šablona: III/2 Informační technologie

Sada: 3

Číslo materiálu v sadě: 11

Tento projekt je spolufinancován Evropským sociálním fondem a státním rozpočtem České republiky

Název: Funkce "Svyhledat" v MS Excel 2

Jméno autora: Jan Kameníček

Předmět: Práce s počítačem

Jazyk: česky

Klíčová slova: tabulka, funkce, vyhledávací funkce, svyhledat, přesná shoda

Cílová skupina: žáci 1. ročníku střední odborné školy, obor strojírenství

Stupeň a typ vzdělání: střední odborné

Očekávaný výstup: Žáci se naučí používat vyhledávací funkci "svyhledat" s vyhledáváním přesné shody. Metodický list/anotace

Prezentace představuje žákům způsob, jako pomocí funkce "Svyhledat" hledat v databázi údajů, pokud požadují přesnou shodu.

Datum vytvoření: 1. února 2013

# Funkce "Svyhledat" v MS Excel 2

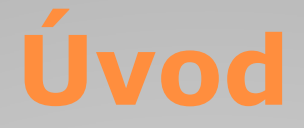

V <u>předchozí prezentaci</u> jsme si ukázali, jak pracovat s funkcí SVYHLEDAT, přičemž její argument TYP jsme vynechali nebo jsme ho nastavili na hodnotu PRAVDA. Díky tomu nám MS Excel v případě, že hledanou hodnotu nenalezl, poskytl alespoň hodnotu nejbližší nižší.

To je velmi užitečná vlastnost této funkce, ale někdy může být kontraproduktivní, a proto může být výhodné ji vypnout.

Toho dosáhneme tak, že do argumentu typ vložíme hodnotu NEPRAVDA.

## Přesná shoda

Hledání přesné shody má své výhody i nevýhody.

Pokud funkci Svyhledat znemožníme hledání přibližných hodnot, a následně zadáme hodnotu, která se v prohledávaném sloupci vůbec nevyskytuje, tak nám Excel vrátí chybové hlášení #N/A (zkratka pro anglický výraz "not available" (tj. nedostupné) nebo "not applicable" (tj. neaplikovatelné).

Někdy to může být nevýhoda, ale v jiných případech to může být lepší, než když nám Excel zcela nepozorovaně vrátí nepřesné hodnoty, které jsme vůbec nechtěli.

## Hledání v textové databázi

Pokud je hledaná hodnota textový řetězec a je-li zadán typ PRAVDA, tak Excel hledá nejbližší nižší hodnotu podle abecedy.

Aby to však fungovalo správně, musí být textové řetězce v prvním sloupci seřazeny podle abecedy.

Takové přibližné hledání v textových údajích však málokdy dává smysl. Také stačí malý překlep při zadávání vstupních údajů, a aniž si toho všimnete, Excel vám vrátí něco úplně jiného, než jste hledali.

Z toho důvodu v případě prohledávání textové databáze téměř vždy nastavujeme argument typ na hodnotu NEPRAVDA.

# Příklad

Máme tabulku vlastností kovů s vysokou teplotou tavení (viz obrázek). Sestavte s využitím vhodné vyhledávací funkce kalkulačku, která vám zjistí dané vlastnosti vždy jen pro jeden hledaný

| 1 | A                              | В                                | С                            | D                         |  |  |  |
|---|--------------------------------|----------------------------------|------------------------------|---------------------------|--|--|--|
| 1 | Kovy s vysokou teplotou tavení |                                  |                              |                           |  |  |  |
| 2 | Materiál                       | Hustota<br>(kg·m <sup>-3</sup> ) | Měrný<br>el. odpor<br>(μΩ·m) | Teplota<br>tavení<br>(°C) |  |  |  |
| 3 | Wolfram                        | 19 300                           | 0,083                        | 3 400                     |  |  |  |
| 4 | Molybden                       | 10 220                           | 0,052                        | 2 660                     |  |  |  |
| 5 | Niob                           | 8 570                            | 0,131                        | 2 415                     |  |  |  |
| 6 | Titan                          | 4 504                            | 0,478                        | 1 668                     |  |  |  |
| 7 | Zirkon                         | 6 450                            | 0,400                        | 1 852                     |  |  |  |
| 8 | Tantal                         | 16 600                           | 0,135                        | 3 000                     |  |  |  |
| 0 |                                |                                  | .0                           |                           |  |  |  |

konkrétní prvek. Nastavte parametry funkce tak, aby dávala správné výsledky, aniž by bylo nutné materiál řadit podle abecedy.

# Příklad – řešení

Kalkulačka může například vypadat jako na obrázku níže:

| 9  |                     |         |                    |                   |  |
|----|---------------------|---------|--------------------|-------------------|--|
| 10 | Hledaný<br>materiál | Hustota | Měrný<br>el. odpor | Teplota<br>tavení |  |
| 11 |                     |         |                    |                   |  |
| 12 |                     |         |                    |                   |  |
| 13 |                     |         |                    |                   |  |

Příklad úplného řešení úlohy naleznete v následujícím

odkazu:

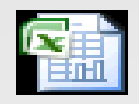

List aplikace Microsoft Office Excel

## **Použité zdroje:**

### Text

• Podpora Office [online]. Microsoft Corporation, 2013 [cit. 2012-09-

02]. Dostupné z: <u>http://office.microsoft.com/cs-cz/support</u>.